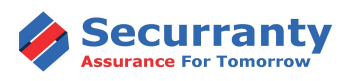

Chromebook/Laptop Insurance

Apple iPad Insurance

\$22.00

\$29.95

Cost of Repair (Average): \$125.00

**Replacement cost can range from \$250 - \$350. Enjoy Unlimited Peace of Mind for one Full Year** 

| \$`Q}                       | Mechanical Malfunction    | 🛜 Wi-FiFailure                    |
|-----------------------------|---------------------------|-----------------------------------|
| N                           | Port Failure              | 🕤 Display Failure                 |
| ()                          | Won't Power on            | Hard Drive Failure                |
| \$                          | Battery Failure           | 👳 Theft, Robbery & Burglary       |
| -                           | Cracked screens           | 🛞 Fire, Flood & Natural Disasters |
| $\bigcirc^{\circ}$          | Liquid spills & Immersion | P Lost (Unexplained Loss)         |
| $\langle\!\langle\!\rangle$ | Power Surge by Lightning  | $\infty$ Unlimited Claims         |
| ŭ.                          | Accidental Damage         | 🖂 Vandalism                       |

**HOW TO PURCHASE POLICY** 

1. <u>Click here to view price</u>, coverage, payment options as negotiated by your school or click on URL below.

2. Select Chromebook or Apple iPad Insurance from drop downbased on the device issued to your child.

3. Verify the details of policy, coverage and Term and ClickBUY NOW to proceed to checkout page.

4. Enter your Child's name and other details the School district has asked us to require from parents at time offurchase.

5. Enter Account & Billing information (Parent or Guardian purchasing policy)

6. Complete purchase and look for confirmationemails in your Inbox, sometimes these get caught in Spam olunk folder

 Setup account password and access your account. You can also<u>click here</u>and choose forgot password option to reset your password.

8. Once you login, you click on Policies icon to view your policy and update device information such an Solar ladr Numberh (Bolarmaty choose to update for you.

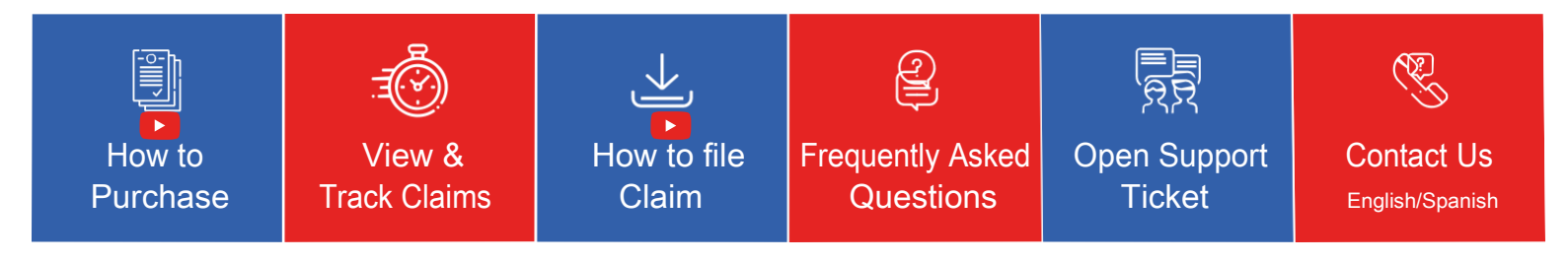

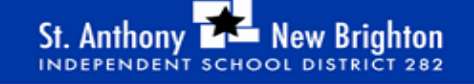

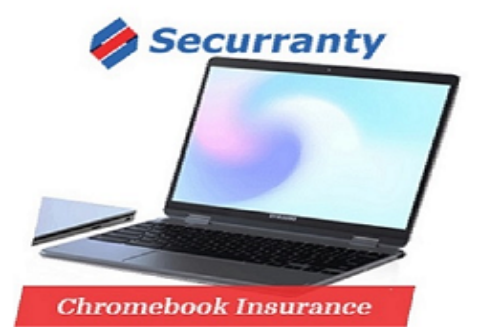

St. Anthony-New Brighton ISD has negotiated Group Policy Discounts with Securranty for Students/Parents

**Buy Online:** https://securranty.com/SANBS-insurance

**Contact Us:** (877) 592-7726

PLEASE PURCHASE COVERAGE PROMPTLY TO ENJOY UNLIMITED PEACE OF MIND FOR ONE FULL YEAR AT ONE LOW PRICE

POLICY MUST BE PURCHASED WITHIN 30 DAYS OF DEVICE BEING ISSUED TO YOUR CHILD.

HOWEVER, IF YOUR DEVICE IS DAMAGED BEFORE YOU PURCHASE INSURANCE, CLAIM WILL NOT BE APPRVOED.

CLAIM WILL NOT BE APPRVOED. k on URL below.